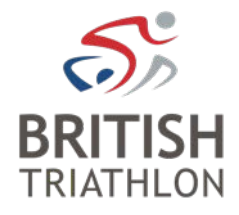

# How to update your safeguarding details on your membership profile

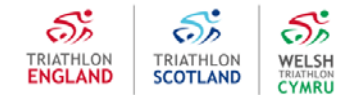

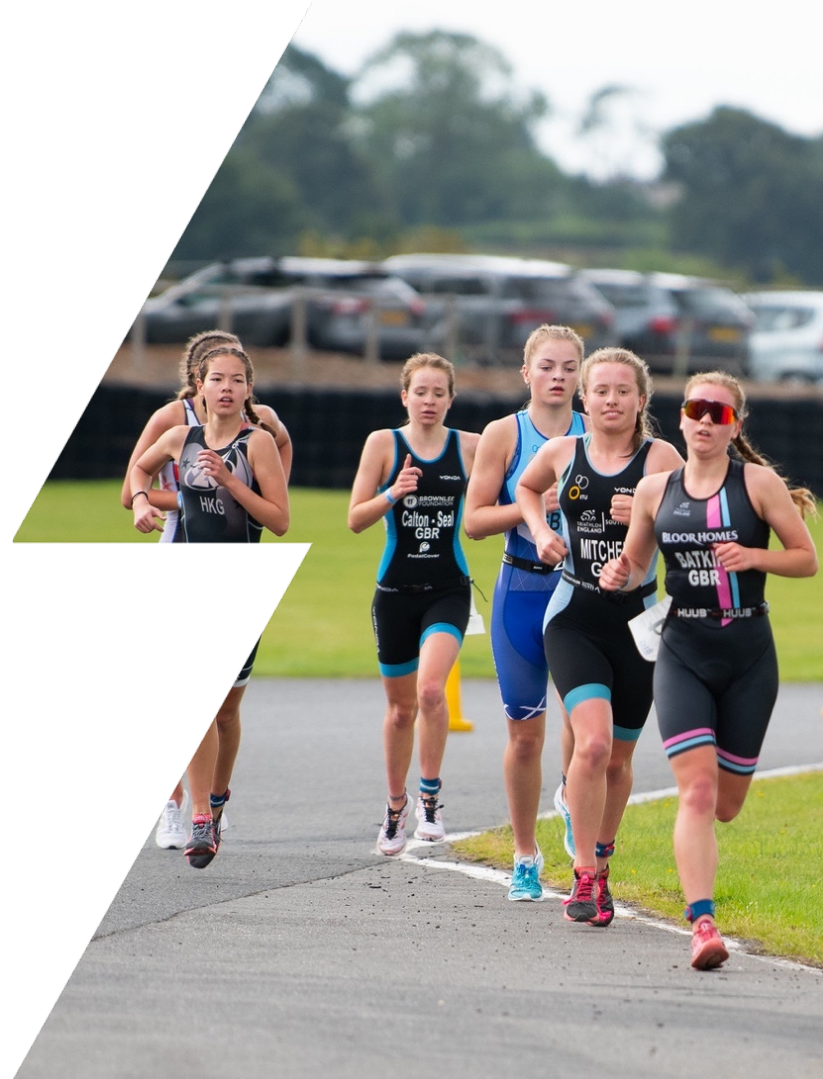

# Step 1 – Log in

- ✓ Go to <u>https://www.britishtriathlon.org/</u>
- ✓ Click on My Account and log in

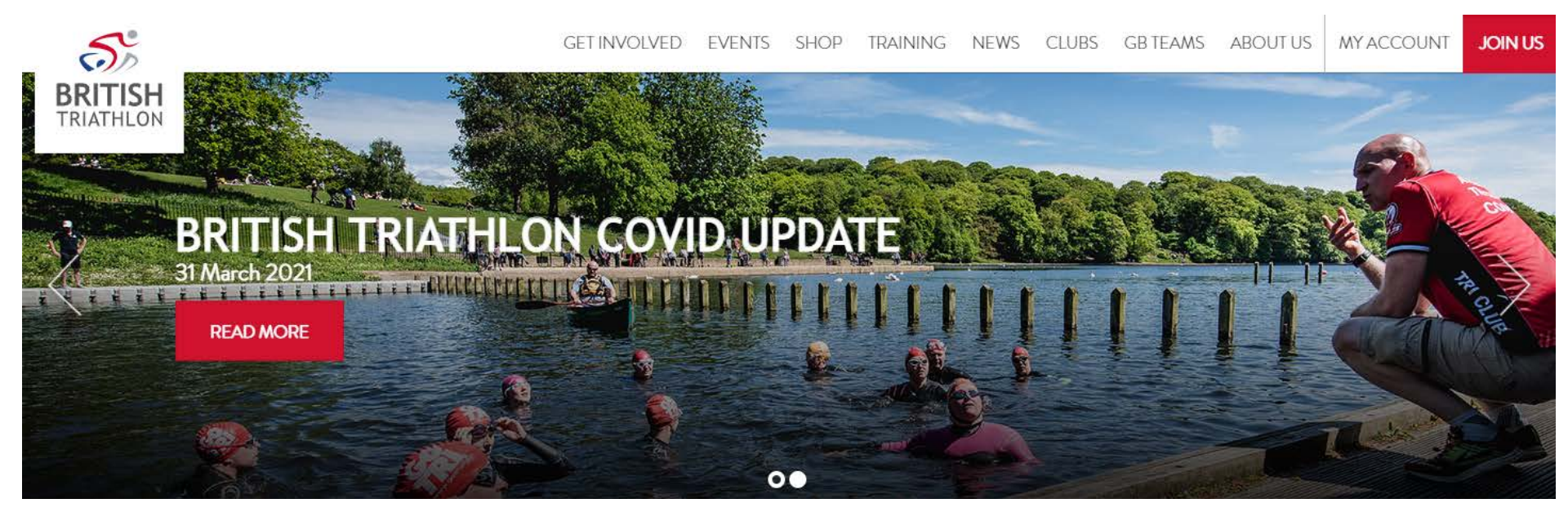

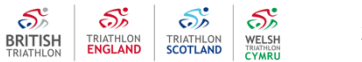

# **Step 2 – Your Profile**

✓ Click on My Profile

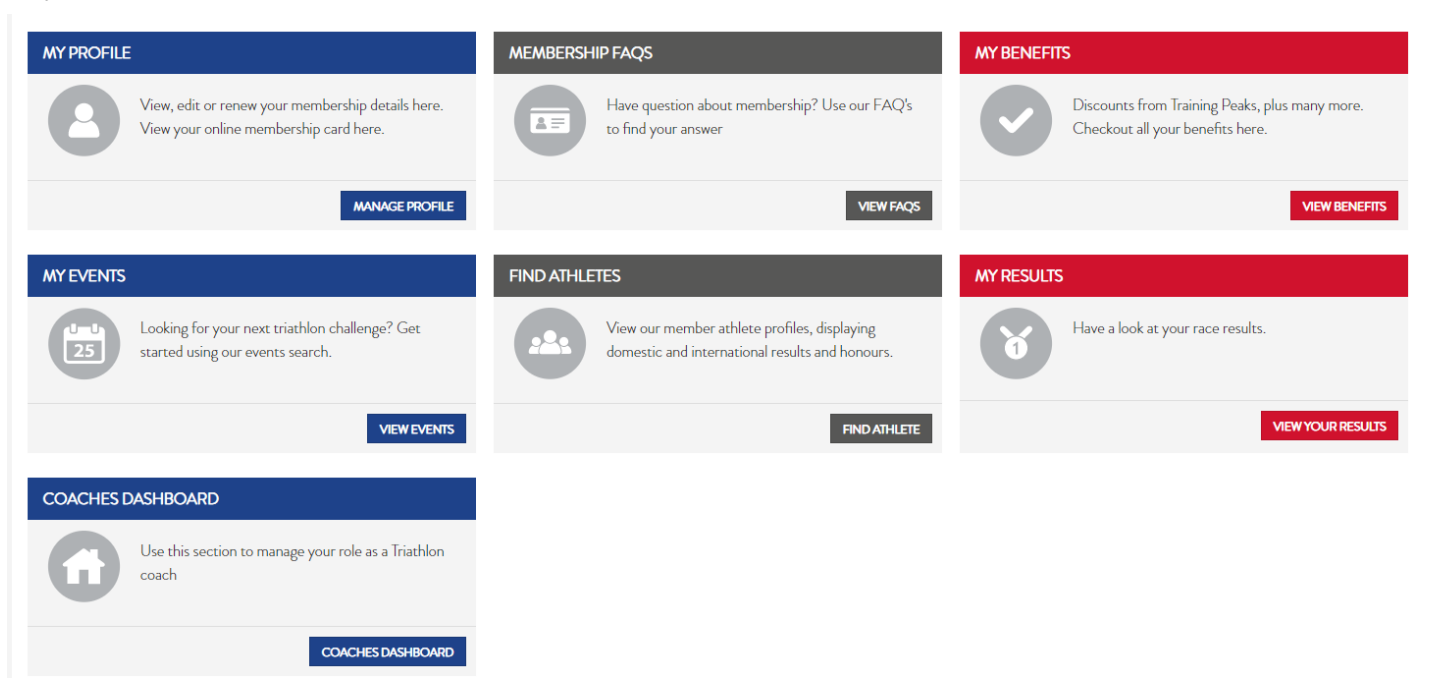

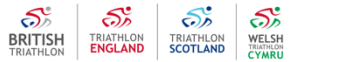

3

# **Step 3 – Coaching Details**

- ✓ Click on Coaching Details
- ✓ Update your information and save your details

| Do you currently coach or you inte                                                   | nd to coach under 18s or adults at risk?*                                                       |                                                              |
|--------------------------------------------------------------------------------------|-------------------------------------------------------------------------------------------------|--------------------------------------------------------------|
| No                                                                                   |                                                                                                 | · · · · · · · · · · · · · · · · · · ·                        |
| I declare that I will not coa                                                        | och under 18s or adults at risk without supervision unless I hav                                | e the required British Triathlon DBS Certificate in place *  |
| <ul> <li>I declare that I will not coa</li> <li>Please agree to our coach</li> </ul> | ich under 18s or adults at risk without supervision unless I hav<br>ing code of practice here * | e the required British Triathlon DBS Certificate in place. * |

4

### **Step 4 – Safeguarding Details**

- ✓ Click on Safeguarding Details
- ✓ Enter Safeguarding Course details, upload your certificate and click Save Safeguarding Details

| guarding Details                                                                                             |                           |
|----------------------------------------------------------------------------------------------------|---------------------------|
| ① UK Coaching Safeguarding course name (either Safeguarding and Protecting Children or Safeguarding Adults)* |                           |
|                                                                                                    | ×                         |
| This is a required field                                                                                     |                           |
| Course Date*                                                                                                 |                           |
| 01-02-2021                                                                                                   | ¥                         |
| ⑦ Upload your Certificate*          SELECT PDF_                                                              |                           |
|                                                                                                    | SAVE SAFEGUARDING DETAILS |

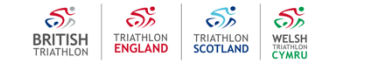

### **Step 4 – Safeguarding Details**

- ✓ Click on Safeguarding Details
- ✓ Enter Safeguarding Course details, upload your certificate and click Save Safeguarding Details

| eguarding Details                                                                                            |                           |
|----------------------------------------------------------------------------------------------------|---------------------------|
| 0 UK Coaching Safeguarding course name (either Safeguarding and Protecting Children or Safeguarding Adults)* |                           |
|                                                                                                    | ×                         |
| This is a required field                                                                                     |                           |
| Course Date*                                                                                                 |                           |
| 01-02-2021                                                                                                   | <ul> <li></li> </ul>      |
| Upload your Certificate*      SELECT PDF_                                                                    |                           |
|                                                                                                    | SAVE SAFEGUARDING DETAILS |

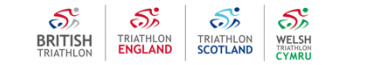

## **Step 5 – View your Qualifications**

- ✓ Click on My Account to view your main dashboard
- ✓ Click on Coaches Dashboard

#### ✓ Click on Qualifications

#### Your Qualifications

| QUALIFICATION                             | COURSE DATE | DATE CERTIFIED |
|-------------------------------------------|-------------|----------------|
| Level 1                                   | 10 Oct 2014 | 11 Nov 2014    |
| UK Safeguarding Course (View Certificate) | 01 Feb 2021 | 01 Feb 2021    |

7